## 電子入札システムで利用するソフトウェア (JRE7.0,8.0)の無効化手順について

電子入札システム端末を<u>電子入札以外に利用する場合の</u>セキュリティ対策として、JREの利用を無効化する 手順を以下に示します。

なお、JRE 無効化後に改めて電子入札システムを利用する場合は、JRE を有効化させることが必要ですのでご注意下さい。

※無効化、有効化作業の前には、必ず Internet Explorer を全て閉じてください。

#### ①画面左下にある Windows の「スタート」ボタンをクリックする。

※【Windows 8.1、Windows 10 の場合】→[Win キー] + [X] で、各種設定画面へアクセス出来るタブが開く。

#### ②「コントロールパネル」をクリックする。

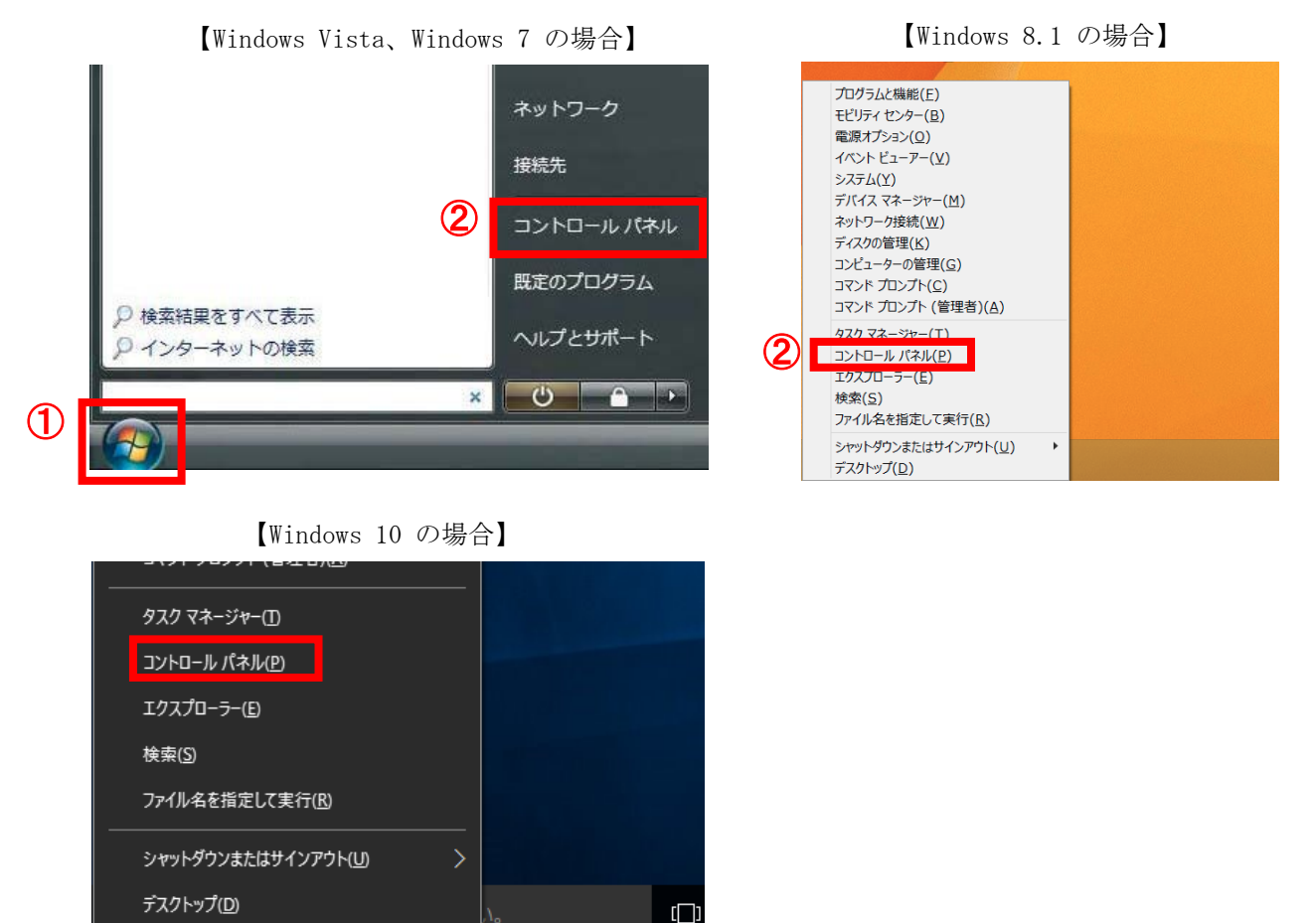

③「コントロールパネル(クラシック表示)」内に、「Java」という名前の入った、アイコン

をクリックする。

- ※【Windows Vista】を利用中で、コントロールパネルの画面左側にある「クラシック表示」という文字の左 に「・」が付いていない場合は、文字部分をクリックし、「クラシック表示」に切り替えてください。
- ※【Windows 7、Windows 8.1、Windows 10】を利用中で、コントロールパネルの画面右上に「表示方法: カテゴリ」と表示されている場合は、文字部分をクリックし、「小さいアイコン」もしくは「大きいアイコン」のどちらかに切り替えてください。

### ④「セキュリティ」タブをクリックする。

◇Java コントロールパネルの画面 (JRE8.0 の場合)

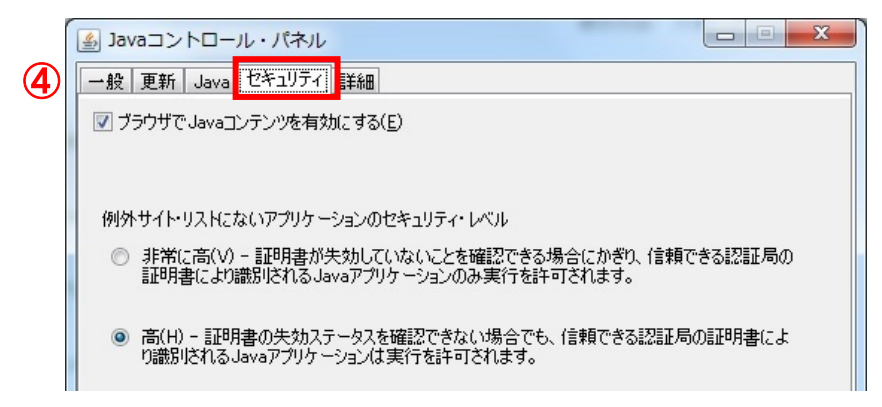

# ⑤[ブラウザで Java コンテンツを有効にする]のチェックを外す。

※電子入札システムを使用する際は、チェックを入れてください。

|   | ▲ Javaコントロール・パネル                                                             |
|---|------------------------------------------------------------------------------|
|   | 一般 更新 Java セキュリティ 詳細                                                         |
| 5 | プラウザでJavaコンテンツを有効にする(E)                                                      |
|   |                                                                              |
|   | 例外サイト・リストにないアプリケードョンのセキュリティ・レベル                                              |
|   | ◎ 非常に高い// - 証明書が失効していないとを確認できる場合にかざれ 信頼できる認証局の                               |
|   | 証明書により識別されるJavaアプリケーションのみ実行を許可されます。                                          |
|   | ⑥ 高(H) - 証明書の失効ステータスを確認できない場合でも、信頼できる認証局の証明書によ り識別されるJavaアプリケーションは実行を許可されます。 |

### ⑥[適用][OK]を押下する。

| ▲ Javaコントロール・パネル                                                                                    |         | X             |
|----------------------------------------------------------------------------------------------------|---------|---------------|
| 一般 更新 Java セキュリティ 詳細                                                                                |         |               |
| ブラウザでJavaコンテンツを有効にする(E)                                                                             |         |               |
|                                                                                                    |         |               |
| 御坊井 イレロフ レーシアンプラリケーション のわたっ ロテレ・レベロ                                                                 |         |               |
| MDF91F9XR2&07799 = 29200241994 700                                                                  |         |               |
| ○ 非常に高(い) - 証明書が失効していないことを確認できる場合にかざり、信頼で<br>証明書により識別されるJavaアプリケーションのみ実行を許可されます。                    | きる認証局の  | )             |
| ◎ 高(H) - 証明書の失効ステータスを確認できない場合でも、信頼できる認証局                                                            | の証明書によ  |               |
| り識別されるJavaアプリケーションは実行を許可されます。                                                                       |         |               |
|                                                                                                    |         |               |
|                                                                                                    |         |               |
|                                                                                                    |         |               |
| 例外サイト・リスト                                                                                           |         |               |
| 次に示すサイトから起動されたアプリケーションは該当するセキュリティ・プロンプトの後                                                           | に実行を許可  | Iされま          |
| 9 o<br>file:///C:/Program%20Files%20(x86)/Java/jre1.8.0_25/lib/ap 🔺                                 |         |               |
| file:///C:/Program%20Files%20(x86)/Java/jre1.8.0_25/lib/ap + サイト・<br>http://demo.ebid.cals-shiz.jp/ | リストの編集( | S)            |
|                                                                                                    |         |               |
| セキュリティ・プロンプトの復元( <u>R)</u> 証                                                                        | 明書の管理() | <u>M</u> )    |
|                                                                                                    |         |               |
|                                                                                                    |         |               |
|                                                                                                    | 通通      | Ħ( <u>A</u> ) |

~以上~